## How do I add funds to a PO in Workday?

- 1. Are there existing invoices attached to the PO?
  - a. No. Go to step 3.
  - b. Yes. Continue to Step 2.
- 2. Go to <u>https://uwconnect.uw.edu/finance</u>, log in, search Cancel Supplier Invoice
  - a. You must make a note that you want the invoices temporarily removed to add funds to the PO.
  - b. Make a note of the ticket REF#
  - c. Once they respond to the ticket, letting you know the invoices have been removed, move to step 3.
- 3. Go to <a href="https://uwconnect.uw.edu/finance">https://uwconnect.uw.edu/finance</a>, log in, search form Purchase Order Change or Close
  - a. Request Type: Change PO
  - b. What needs to change?: Pricing Changes
  - c. Make a note of the ticket REF#
  - d. If you have removed invoices, make a note that invoices are awaiting the price change.
  - e. Once you have confirmation the PO change is complete, respond to the ticket from step 2 and ask to reattach the invoices.